# 医疗集团初始化指引流程

# 1.初始化说明

### 点击左下角操作说明按钮可了解初始化过程操作要领。

| 1 初始化说明                        | 2 部门管理                                                         | 3 岗位设置                                                                                         | (4) 人员设置                       | 5 完成              |
|--------------------------------|----------------------------------------------------------------|------------------------------------------------------------------------------------------------|--------------------------------|-------------------|
|                                | 根据您提交的注册信息,我们为:<br>请跟                                          | 欢迎来到 <b>豆丫云联医疗设备管理平台</b><br>您当前处于系统初始化界面<br>您提供数据模板,您可以勾选模板中的数据来初始4<br>随引导完成公司信息的初始化后开始正式使用系统! | 七系统,也可以自行添加数据                  |                   |
|                                |                                                                |                                                                                                |                                |                   |
|                                |                                                                |                                                                                                |                                |                   |
|                                |                                                                |                                                                                                |                                |                   |
| 您可以通过模版数据,勾选添<br>点主体改按钮时,系统合弹出 | 加至右边的选框,数据会自动新增至您的系统,                                          | 同时您可以新增数据,并在对已添加数据进行修改。<br>可以自动更新已修改的数据:光思更删除已添加的*                                             | 成删除;<br>如据 ct                  |                   |
| 则勾选当前数据,并点击向左                  | A1 当时933 临P118 KX X回,18 KX 元 R 体行, 数据<br>按钮添加至左边模版框时,系统会自动将所选的 | り、ロールビデル こうらくロッズ店, ヨニーズ 一部 につか 加中シ<br>数据删除, 当ニーカン 次取时也可以重新勾选添加                                 | ر لا <i>ب</i> اط <i>ا</i> ل کر |                   |
|                                |                                                                | 取消                                                                                             | 确定                             | 激活 Windows        |
| 操作说明 下一步 跳过                    |                                                                |                                                                                                |                                | 转到"设直以激活 Windows。 |

## 2.部门管理

说明:添加集团账号的下属部门。

\*注意:并不需要将集团管辖下的所有部门全部纳入,可按需录入参与到医疗 设备管理的部门即可。

后续在超管账号右上角的系统设置中可添加其它有需要的部门。

| 初始化说明 | 2 部门管理 |        | 3      | 岗位设计 | Ë.  |     | 4)人员设置 — |        | - (5) 5 |
|-------|--------|--------|--------|------|-----|-----|----------|--------|---------|
|       |        |        |        |      |     |     |          |        | 添加      |
|       | 0项     | 可选项    |        |      |     |     | 3 项      |        | 已选项     |
| 部门名称  | 上级部门名称 |        |        |      | 操作  | 部门  | ]名称      | 上级部门名称 |         |
|       |        |        | > 确认选择 |      | 修改  | 设备科 | ł        |        |         |
|       |        | < 确认删除 |        | 修改   | 行政科 | ł   |          |        |         |
|       | 暂无数据   |        |        |      | 修改  | 设备维 | 修科       | 设备科    |         |
|       |        |        |        |      |     |     |          |        | < 1     |
|       |        |        |        |      |     |     |          |        |         |
|       |        |        |        |      |     |     |          |        |         |

| ● 您可以通过模版数据,勾选添加至右边的选框,数据会自动新增至您的系统,同时您可以新增数据,并在对已添加数据进行修改或删除; |                  |
|----------------------------------------------------------------|------------------|
| 点击修改按钮时,系统会弹出对当前数据的修改页面,修改完成保存后,数据可以自动更新已修改的数据;当需要删除已添加的数据时,   |                  |
| 则勾选当前数据,并点击向左按钮添加至左边模版框时,系统会自动将所选的数据删除,当需再次获取时也可以重新勾选添加        |                  |
| 取消 确定                                                          | 激活 Windows       |
| 操作说明 下一步 上一步 跳过                                                | 转到"设置"以激活 Windov |

#### 2.1. 部门管理 - 添加部门。

操作:点击右上角添加按钮,在弹出页面中填写相关数据。

例: 上级部门默认为集团名称, 部门名称可填写设备科, 最后点击确定按钮保存。

|              |                                     | ③ 對位設置                                                                     | (4) 人员设置                                                                                                    |                                                                                                    | ⑤ 完成                                                                                                    |
|--------------|-------------------------------------|----------------------------------------------------------------------------|----------------------------------------------------------------------------------------------------|----------------------------------------------------------------------------------------------------|----------------------------------------------------------------------------------------------------|
| 0项           | 可选项                                 |                                                                            | 3項                                                                                                    |                                                                                                    | 「茶加」<br>已造项                                                                                                    |
| <b>、部门名称</b> | 点击上级部                               | n                                                                          |                                                                                                    | × 上級部门名称                                                                                                    |                                                                                                    |
| • 部门名称:      | 上级部门:                               | 广州医疗集团-测试 🗸                                                                | 部门负责人:                                                                                                    | 0.611                                                                                                    |                                                                                                    |
| 负责人电话:       | 办公电话:                               |                                                                            |                                                                                                    | 32 四 44                                                                                                    | < 1 >                                                                                                    |
|              | 1                                   | 双消 确定                                                                      |                                                                                                    |                                                                                                    |                                                                                                    |
|              | 2 部门管理     0項     *部门名称:     负责人电话: | 2 部门管理<br>0项 可选项<br>0项 可选项<br>部门名称 点击上级部<br>•部门名称: •上级部门:<br>负责人电话: •办公电话: | 2 部门管理     3 岗值设置       0项     可选项       部门名称     点击上级部门       •部门名称:     ・上级部门:       负责人电话:     办公电话:       取消     确定 | 2 部门管理     ③ 岗值设置     ④ 人员设置       0项     可选项     3项       部门名称     点击上级部门     //////////////////////////////////// | 2 部门管理     ③ 岗位设置       0项     可选项       0项     可选项       3页     3页       *部门名称     :       •上级部门:     广州医疗集团-测试       鄭门名称:     か公电话:       取消     确定 |

#### 2.2. 部门管理 - 修改部门。

### 操作:如果添加部门时填写的数据有误,此时可点击该部门名称前面的修改按钮,在弹窗页中修改数据。 修改后点击确定按钮保存。

#### 🔇 当前位置 > 初始化

| 初始化说明 2 部门管理 |        | 3 岗位设置 |        | (4) 人员设置 | 5 完成 |        |
|--------------|--------|--------|--------|----------|------|--------|
|              |        |        |        |          |      | 添加     |
|              | 3项     | 可选项    |        |          | 2 项  | 已选项    |
| □ │ 部门名称     | 上级部门名称 |        |        | □ ↓ 操作   | 部门名称 | 上级部门名称 |
| □ 测试科        |        |        | > 确认选择 | □ 修改     | 行政科  |        |
| □ 行政科        |        |        | < 确认删除 | □ 修改     | 设备科  |        |
| □ 设备科        |        |        |        |          |      | < 1 >  |
|              |        | < 1 >  |        |          |      |        |

| 当前位置  | 置 > 初始化      |            |                                          |          |        |
|-------|--------------|------------|------------------------------------------|----------|--------|
| (V) A | 刀始化说明 ———    | 2 部门管理     | 3 岗位设置                                   | (4) 人员设置 | 5) 完成  |
|       |              |            |                                          |          | 添加     |
|       |              | 3项         | 可选项                                      | 2项       | 已选项    |
|       | ] 部门名称   测试科 | 修改         |                                          | Х        | 上级部门名称 |
|       | 行政科          | *部门名称: 行政科 | * 上级部门: 医疗集团测试                           |          |        |
|       | 设备科          | 负责人电话:     | 医疗集团测试         办公电话:       □         行政科 |          | < 1 >  |
|       |              |            | 取消 确定                                    |          |        |
|       |              |            |                                          |          | ,      |
|       |              |            |                                          |          |        |
|       |              |            |                                          |          |        |
| 操作    | 说明下一步        | 上一步 跳过     |                                          |          | _<     |

#### 2.3. 部门管理 - 删除部门。

说明:如果不需要系统模板中默认的部门、或手动填写的部门数据有误,可将其删除。 操作:勾选对应的部门,点击中间栏的确认删除按钮即可进行删除,无需确认。

| ✓ 初始化说明  | 2 部门管理 |       | 3 岗位设置 | (4) 人员设置 | (4) 人员设置 |       |
|----------|--------|-------|--------|----------|----------|-------|
|          |        |       |        |          |          | 添加    |
|          | 3项     | 可选项   |        | 1/2 项    |          | 已选项   |
| □ │ 部门名称 | 上级部门名称 |       | ■ 操作   | 部门名称     | 上级部门名称   |       |
| □ 测试科    |        | > 确认选 | 译 修改   | 行政科      |          |       |
| □ 行政科    |        | < 确认册 | 除 □ 修改 | 设备科      |          |       |
| □ 设备科    |        |       |        |          |          | < 1 > |
|          |        | < 1 > |        |          |          |       |
|          |        |       |        |          |          |       |
|          |        |       |        |          |          |       |
|          |        |       |        |          |          |       |
|          |        |       |        |          |          |       |
|          |        |       |        |          |          |       |
|          |        |       |        |          |          |       |
|          |        |       |        |          |          |       |
|          |        |       |        |          |          |       |

## 3.岗位设置

说明:系统内已默认设置了超级管理员、设备管理员、内部维修人员。如需其他岗位权限,可自行添加。

#### 3.1. 岗位设置 - 添加岗位 (用户自定义的岗位)。

说明:添加岗位的操作仅仅是新增了一个岗位名称,**默认是没有权限的**,权限设置请参照后续操作。 操作:点击右上角添加按钮,在弹出页面中填写相关数据,最后点击确定按钮。

| 0 | 当前位置 > 初始化                                   |        |            |     |               |          |     |         |        |
|---|----------------------------------------------|--------|------------|-----|---------------|----------|-----|---------|--------|
|   | ✓ 初始化说明 ──────────────────────────────────── |        |            |     | 3 岗位设置        | (4) 人员设置 | i — |         | - 5 完成 |
|   |                                              |        |            |     |               |          |     |         | 添加     |
|   |                                              | 1项     | 可选项        |     |               | 2项       |     |         | 已选项    |
|   | □   岗位名称                                     |        | 备注         |     |               | 岗位名称     | 备   | 注       |        |
|   | □ 内部维修人员                                     | 添加     |            |     |               |          | Х   | 部权限     |        |
|   |                                              | · ·    | 1输入自定义岗位名称 |     | 2可简要说明该岗位权限范围 |          |     | 设置外其他权限 |        |
|   |                                              | *岗位名称: |            | 备注: |               |          |     |         | < 1 >  |
|   |                                              |        |            |     |               |          |     |         |        |
|   |                                              |        |            | I   | 取消 确定 3最后点击确认 |          |     |         |        |

#### 3.1.1. 设置权限(针对于用户自定义的岗位)。

说明:对于用户自定义新增的岗位,我们还需要进一步设置它的权限才能够发挥作用。因为新增的岗位名称默认没有任何权限,需要手动设置。系统默认的、已存在的岗位名称则不建议重新设置权限,按照原来的默认设置即可。

操作:点击自定义新增的岗位名称前方的设置权限按钮,跳转到岗位权限分配页面,按需勾选权限,最后 点击右上角"保存"按钮。此处的权限设置较为复杂,建议操作前询问客服或技术支持。

| ✓ 初始化说明  | 🕢 部门管理 | 里 ──── |        | 3 | 岗位设置  |     | (4) 人员设置 | Ĩ          | 5 完成  |
|----------|--------|--------|--------|---|-------|-----|----------|------------|-------|
|          |        |        |        |   |       |     |          |            | 添加    |
|          | 1项     | 可选项    |        |   |       |     | 2项       |            | 已选项   |
| □ │ 岗位名称 | 备注     |        |        |   | 操作    |     | 岗位名称     | 备注         |       |
| □ 内部维修人员 | 工单权限   |        | > 确认选择 |   | 修改 设置 | 重权限 | 超级管理员    | 拥有全部权限     |       |
|          |        | < 1 >  | < 佣认删际 |   | 修改 设置 | 置权限 | 设备管理员    | 除系统设置外其他权限 |       |
|          |        |        |        |   |       |     |          |            | < 1 > |

#### 权限设置-当前岗位:设备管理员

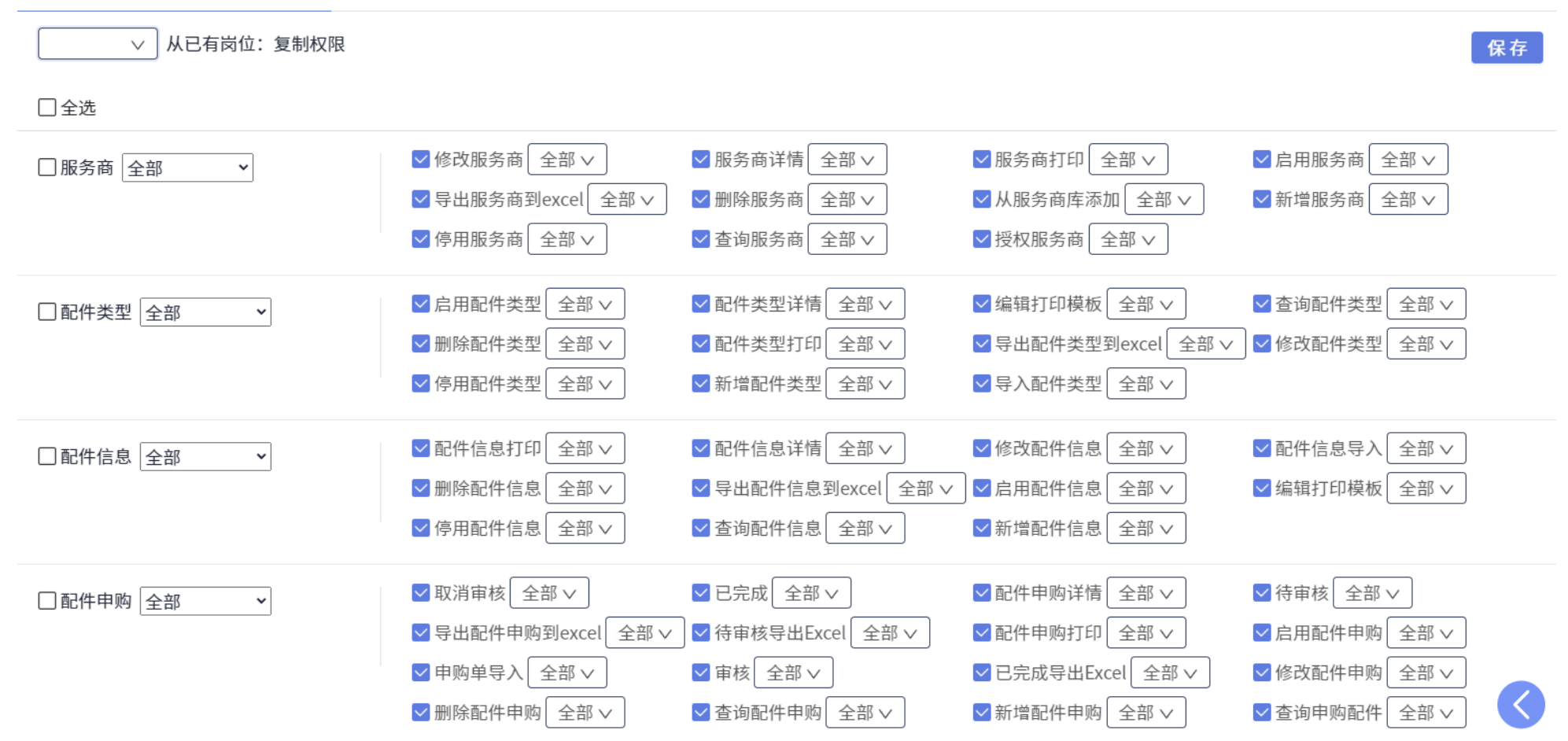

#### 3.2. 岗位设置 - 修改岗位名称。

说明:重新修改岗位名称。

操作:点击对应岗位的修改按钮,在弹窗页中修改数据,最后点击确定按钮,完成修改操作。

| 🔇 当前位置 > 初始化 |              |      |                |          |         |        |
|--------------|--------------|------|----------------|----------|---------|--------|
| ── 初始化说明 ─── |              | 部门管理 | 3 岗位设置         | (4) 人员设置 |         | - 5 完成 |
|              |              |      |                |          |         | 添加     |
|              | 1项           | 可选项  |                | 2/2 项    |         | 已选项    |
| □ │ 岗位名称     | Í            | 备注   | ■ 操作           | 岗位名称     | 备注      |        |
| □ 内部维修人      | 修改           |      |                |          | × 部权限   |        |
|              |              |      |                |          | 设置外其他权限 |        |
|              | *岗位名称: 设备管理员 | ĩ    | 备注: 除系统设置外其他权限 |          |         | < 1 >  |
|              |              |      |                |          |         |        |
|              |              |      | 取消确定           |          |         |        |
|              |              |      |                |          |         |        |
|              |              |      |                |          |         |        |
|              |              |      |                |          |         |        |
|              |              |      |                |          |         |        |
|              |              |      |                |          |         |        |
|              |              |      |                |          |         |        |
|              |              |      |                |          |         |        |
| 操作说明下一步      | 上一步跳过        |      |                |          |         |        |

#### 3.3. 岗位设置 - 删除岗位。

说明:如无需当前岗位名称,则将其删除。不建议对系统模板中默认存在的岗位名称进行删除操作,会影响后续使用。

#### 操作: 勾选后点击确认删除。

✓ 当前位置 > 初始化 ✓ 初始化说明 ✓ 部门管理 3 岗位设置 (4) 人员设置 (5) 完成 添加 1项 可选项 2/2 项 已选项 □ │ 岗位名称 备注 ■ 操作 岗位名称 备注 > 确认选择 内部维修人员 工单权限 修改 设置权限 超级管理员 拥有全部权限 < 确认删除 ~ 修改 设置权限 < 1 > 设备管理员 除系统设置外其他权限 < 1 >

## 4.人员设置

#### 4.1. 人员设置 - 添加人员。

说明:添加部门下属的人员(医疗设备管理参与者)。

操作:点击右上角添加按钮,弹出页面中填写员工姓名、手机号码(用于登录系统),选择该员工的岗位 权限、所在部门。最后点击确定按钮。请确认手机号填写正确,后续将无法修改。

| ♂ 当前位置 > 初始化                                 |    |             |          |              |        |           |         |
|----------------------------------------------|----|-------------|----------|--------------|--------|-----------|---------|
| ✓ 初始化说明 ———————————————————————————————————— |    |             |          | —— 🕢 岗位设置 —— |        | 4 人员设置    | 5 完成    |
|                                              |    |             |          |              |        |           | 添加人员 添加 |
| 操作                                           |    |             | 姓名       |              | 岗位     | 部门名       | 称       |
| 修改删除                                         | 添加 | _           |          |              |        | Х         |         |
|                                              |    | * 姓名: 张三    | * 手机:    | :            | *岗位权限: | 点选岗位权限 选择 |         |
|                                              |    | *部门: 医疗集团测试 | ∨ 点选所在部门 | ]            |        |           |         |
|                                              |    |             |          |              |        |           |         |
|                                              |    |             |          | 取消确定         |        |           |         |
|                                              |    |             |          |              |        |           |         |

#### 4.2. 人员设置 - 修改人员。

说明:修改新增的人员信息。已录入新增的手机号无法修改,首次添加人员账号时请注意手机号码是否正确且正常使用。

操作:点击操作列对应岗位的修改按钮,在弹窗页中修改数据,最后点击确定按钮,完成修改操作。

| ◀ 当前位置 > 初始化 |                                         |                                                  |                  |      |
|--------------|-----------------------------------------|--------------------------------------------------|------------------|------|
| ── 初始化说明 ─── |                                         | ─────────────────────────────────────            | —— <b>4</b> 人员设置 | 5 完成 |
|              |                                         |                                                  |                  | 添加   |
| 操作           | │ 姓名                                    | 岗位                                               | 部门名称             |      |
| 修改 删除        | <u>修改</u><br>* 姓名: 张三<br>* 部门: └─── 设备科 | 修改除手机号外其他信息,最后确认<br>* 手机:                * 岗位权限: | X<br>设备管理员 选择    |      |
|              |                                         | 取消 确定                                            |                  |      |
|              |                                         |                                                  |                  |      |

### 4.3. 人员设置 - 删除人员。

说明:对于已新增的人员,可对其进行删除。

操作:点击删除按钮,在弹窗页中点击确认按钮,完成删除操作。

| ✓ 当前位置 > 初始化 |        |          |        |      |  |  |  |  |  |
|--------------|--------|----------|--------|------|--|--|--|--|--|
| ✓ 初始化说明      | ジ 部门管理 | - 🗸 岗位设置 | 4 人员设置 | 5 完成 |  |  |  |  |  |
|              |        |          |        | 添加   |  |  |  |  |  |
| 操作           | 姓名     | 岗位       | 部门名称   |      |  |  |  |  |  |
| 修改  删除       | 超级管理员  | 超级管理员    |        |      |  |  |  |  |  |
| 修改  删除       | 张三     | 设备管理员    | 设备科    |      |  |  |  |  |  |
|              |        |          |        | < 1> |  |  |  |  |  |
|              |        |          |        |      |  |  |  |  |  |
|              |        |          |        |      |  |  |  |  |  |

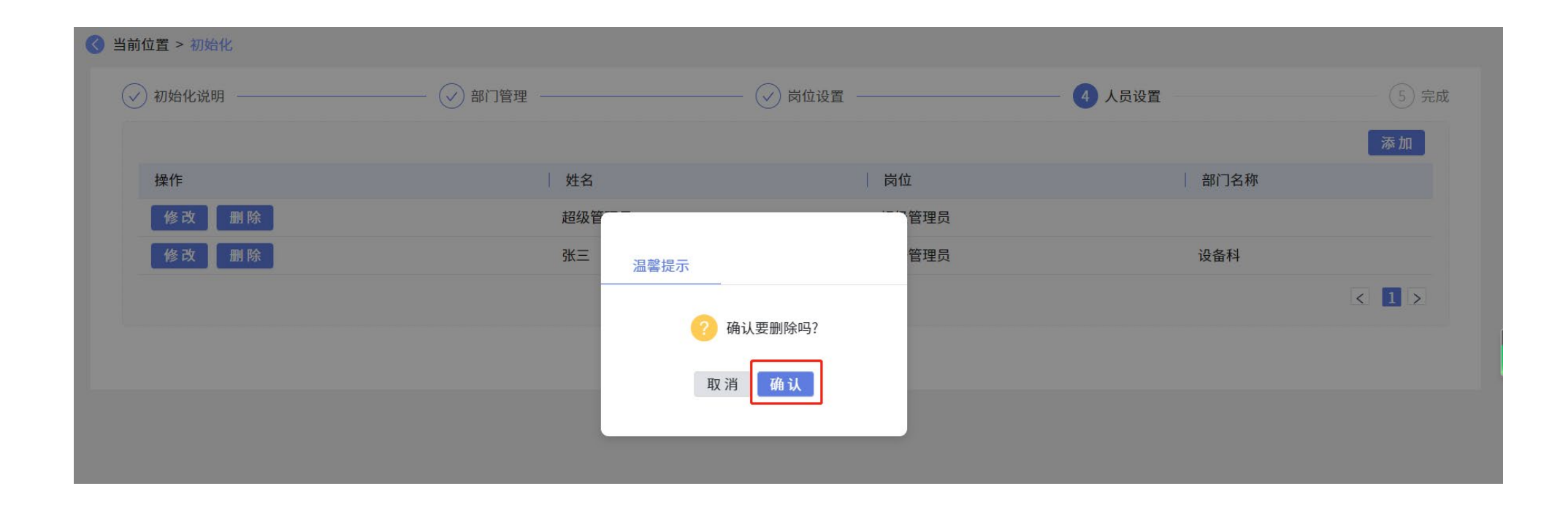

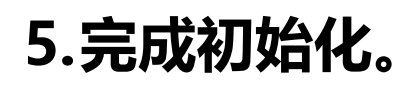

操作:最后点击确认完成按钮,完成初始化操作。PS:初始化流程中的每个环节操作均可进入系统后重新 设置。

| <b>(</b> | 当前位置 > 初始化    |        |                                       |                  |      |
|----------|---------------|--------|---------------------------------------|------------------|------|
|          | ✓ 初始化说明       |        | ───────────────────────────────────── | ──── ✓ 人员设置 ──── | 5 完成 |
|          |               | 恭喜您,已完 | 品成系统初始化,确认配置无误请点击确认按钮开始使用!            |                  |      |
|          |               |        | 可点击上一步里新确认配直内谷!                       |                  |      |
|          |               |        |                                       |                  |      |
|          |               |        |                                       |                  |      |
|          |               |        |                                       |                  |      |
|          |               |        |                                       |                  |      |
|          |               |        |                                       |                  |      |
|          |               |        |                                       |                  |      |
|          |               |        |                                       |                  |      |
|          |               |        |                                       |                  |      |
|          |               |        |                                       |                  |      |
|          | 操作说明 确认完成 上一步 |        |                                       |                  |      |
|          |               |        |                                       |                  |      |